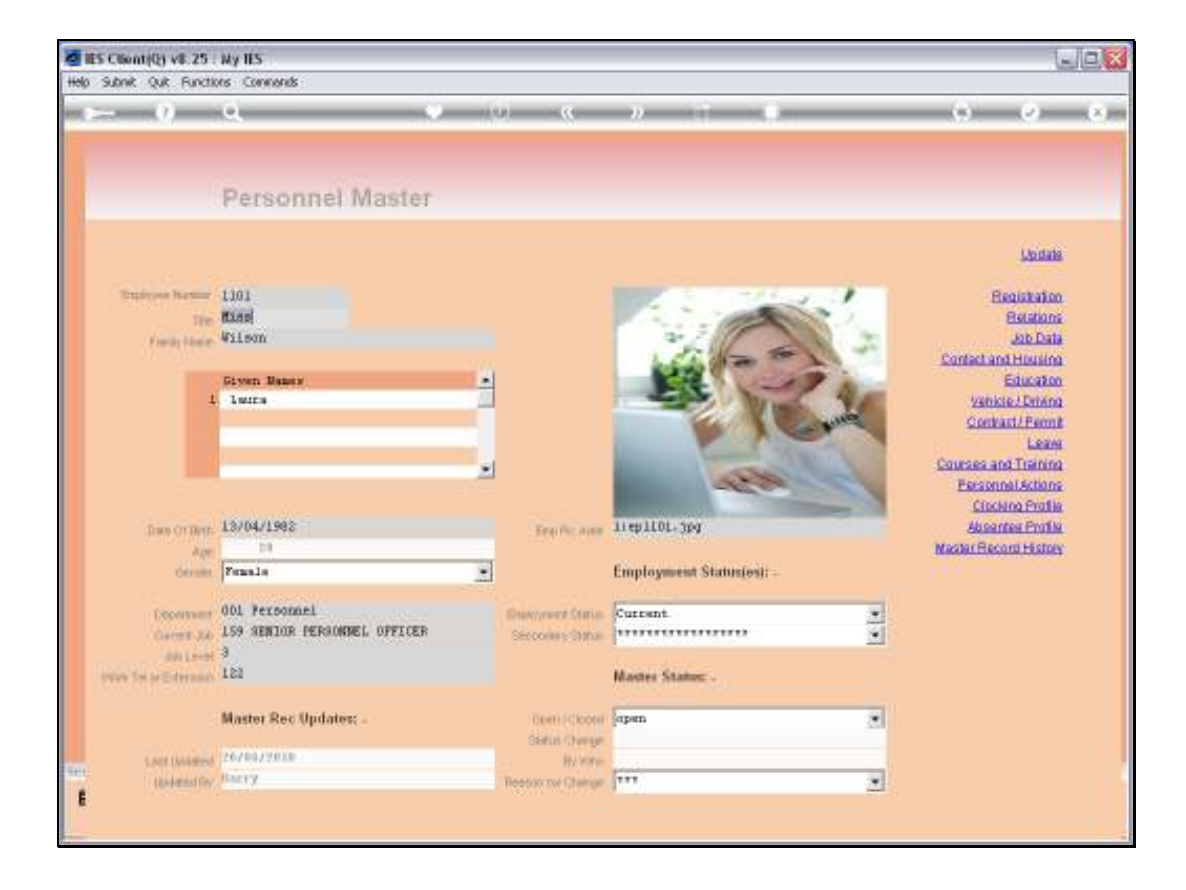

Slide notes: For each Employee on the Personnel Register, we have the option to keep certain information on Relations.

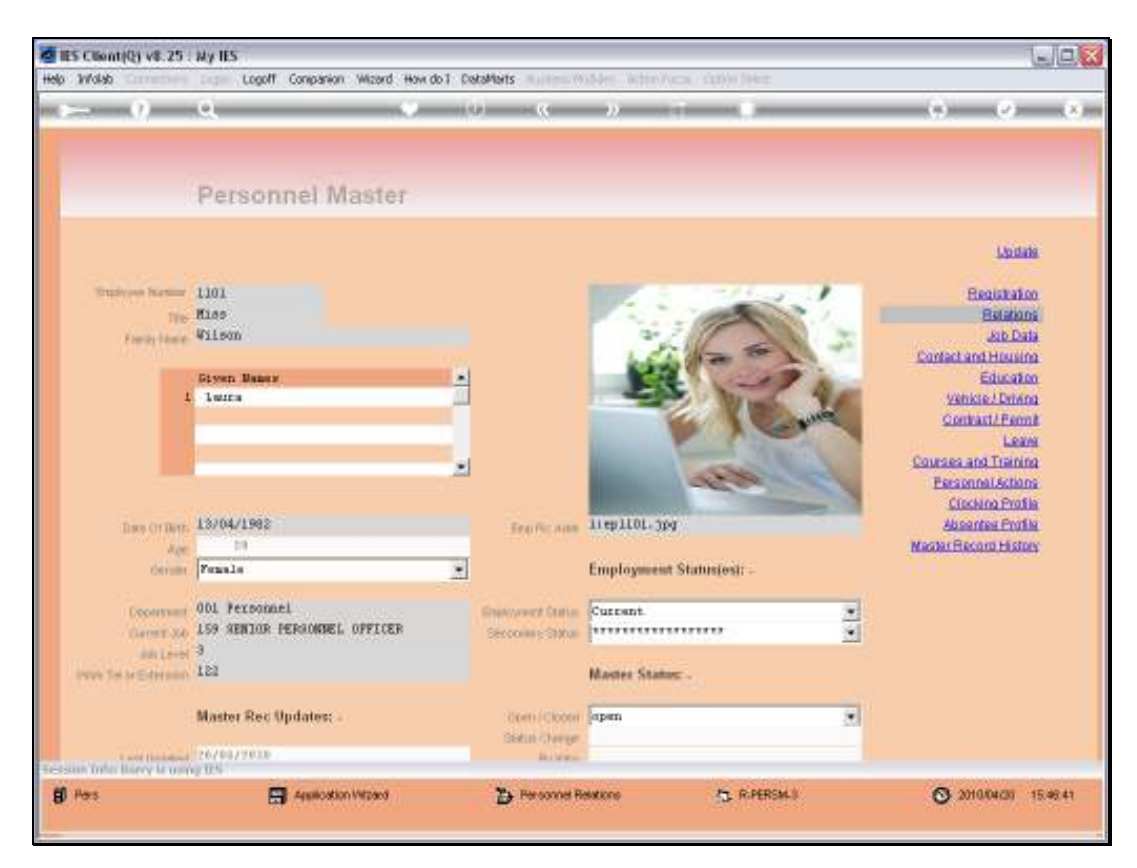

Slide 2 Slide notes:

| 🖉 IES Client(Q) v8.25 :  | Ny IES                |                           |                     |      |     |
|--------------------------|-----------------------|---------------------------|---------------------|------|-----|
| Help Subnik Quit Functio | ns Connends           |                           |                     |      |     |
| - (P (P                  | Q                     | 0 <b>« »</b>              |                     |      | × × |
|                          |                       |                           |                     |      |     |
|                          |                       |                           |                     |      |     |
|                          | Deveenmel Monten Del  | otiono / Deloti           | 14.0                |      |     |
|                          | Personner master. Rei | ations / Relativ          | /es                 |      |     |
|                          |                       |                           |                     | Save |     |
|                          |                       |                           |                     |      |     |
| Freehouse Cost           |                       |                           |                     |      |     |
| Cripbyre Coo             | Tilses Legra          |                           | Next of Kin: -      |      |     |
| + Lill Patients          |                       | Read Of Hon               | Riere               | -    |     |
| Marital Statu            | Harried               | Date of Birth             |                     |      |     |
| Name Of Spous            |                       | Age                       | 1101                |      |     |
|                          |                       | Occupation                | 1111111111111111111 |      |     |
|                          |                       | Address Next Of Kin       |                     | ~    |     |
|                          |                       |                           |                     |      |     |
|                          |                       |                           |                     |      |     |
|                          |                       |                           |                     |      |     |
|                          |                       |                           | 5.                  | 2    |     |
| No O1 Dependent          |                       |                           |                     |      |     |
|                          |                       | Annalas Wilson Washington | number and a        |      |     |
|                          | 1                     | WRATH, FURS, THREEORGE    | reba war Gentler    | -    |     |
|                          |                       |                           |                     |      |     |
|                          |                       |                           |                     |      |     |
|                          |                       |                           |                     |      |     |
|                          |                       |                           |                     |      |     |
|                          |                       |                           |                     |      |     |
|                          |                       |                           |                     |      |     |
| Set                      |                       |                           |                     |      |     |
| £                        |                       |                           |                     | -    |     |
|                          |                       |                           |                     |      |     |
|                          |                       |                           |                     |      |     |

Slide notes: This is also where we indicate the Marital Status of the Employee.

| B IES Client(Q) v8.25<br>Help Subnik Quit Functi | : My IES<br>ons Commands      |                                          |                 |       |        |
|--------------------------------------------------|-------------------------------|------------------------------------------|-----------------|-------|--------|
| P                                                | ۹. ۲                          | © « »                                    | - a             | () () | () (X) |
|                                                  |                               |                                          |                 |       |        |
|                                                  | Personnel Master: I           | Relations / Relativ                      | /es             |       |        |
|                                                  |                               |                                          |                 | Save  |        |
| Employee Cor                                     | × 1101                        |                                          | Next of Kin: -  |       |        |
| Full New                                         | e Silson Leura                | Next Of Hit<br>Relation                  | Riece           | -     |        |
| Marital State                                    | Harried                       | Crite of Birth                           | 1101            |       |        |
| Name Of Spour                                    | Barried<br>Single<br>Divorced | Age<br>Occupation<br>Address Next Of Kir |                 |       |        |
|                                                  | Separates                     |                                          |                 |       |        |
|                                                  |                               |                                          |                 | ~     |        |
| No Ot Desendent                                  |                               |                                          | <u>s</u>        | 2     |        |
|                                                  | Name Of Dependent D. D. B.    | Annie Educ Institute                     | Denz Rel Gender |       |        |
|                                                  | 1                             |                                          |                 |       |        |
|                                                  |                               |                                          |                 |       |        |
|                                                  |                               |                                          |                 |       |        |
|                                                  |                               |                                          |                 |       |        |
| 50                                               |                               |                                          |                 |       |        |
| E                                                |                               |                                          |                 |       |        |
|                                                  |                               |                                          |                 |       |        |

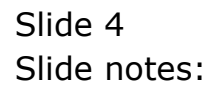

| ES Client(Q) v8.25 : N     | ly IES                                                        |      |          |
|----------------------------|---------------------------------------------------------------|------|----------|
| Help Subilik Quk Hurkstore | Contrains                                                     |      | 0 0      |
| U                          |                                                               |      | <b>V</b> |
|                            |                                                               |      |          |
|                            | Percennel Moster: Polotione / Polotives                       |      |          |
|                            | Personner Master, Relations / Relatives                       |      |          |
|                            |                                                               | Bave |          |
|                            |                                                               |      |          |
| Employee Code              | 1101 Next of Kin: -                                           |      |          |
| FullNane                   | Alisea Leura Ned Orign                                        |      |          |
| Marital Status             | Rarried • Only of Brits                                       |      |          |
| Name Of Spouse             | 5gg 1101                                                      |      |          |
|                            | Occuption distances Next Of Kin                               | × .  |          |
|                            |                                                               |      |          |
|                            |                                                               |      |          |
|                            |                                                               | ~    |          |
|                            |                                                               | 2    |          |
|                            |                                                               |      |          |
|                            | Mane Of Dependent D.O.B. Azzis Educ Institute Deps Rel Gender | -    |          |
|                            |                                                               | -    |          |
|                            |                                                               |      |          |
|                            |                                                               |      |          |
|                            |                                                               |      |          |
|                            |                                                               |      |          |
| See.                       |                                                               |      |          |
| E                          |                                                               |      |          |
|                            |                                                               |      |          |

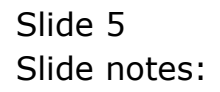

| IES Client(Q) v8.25 : I Helo Subnit Out Function | ky IES<br>s Connends                                                                                            |          |       |
|--------------------------------------------------|----------------------------------------------------------------------------------------------------|----------|-------|
| + 9                                              | <b>q.                                    </b>                                                                   | 0        | Ø (X) |
|                                                  |                                                                                                    |          |       |
|                                                  | Personnel Master: Relations / Relatives                                                                         |          |       |
|                                                  |                                                                                                    | Save     |       |
| Employee Code                                    | 1101 Next of Kin: -                                                                                             |          |       |
| FullName                                         | Milson Loura Next Orion                                                                                         |          |       |
| Marital Status                                   | Restion Risece                                                                                                  | <u>×</u> |       |
| Name Of Spouse                                   | Agg 1101                                                                                                    | -        |       |
|                                                  | Address Next Of Kin                                                                                             | <u>^</u> |       |
|                                                  |                                                                                                    |          |       |
|                                                  |                                                                                                    |          |       |
|                                                  | second second second second second second second second second second second second second second second second | 2Č       |       |
| No O1 Dependents                                 |                                                                                                    |          |       |
|                                                  | Name Of Dependent D.D.B. Azzis Educ Institute Deps Rel Gender                                                   | -        |       |
|                                                  |                                                                                                    |          |       |
|                                                  |                                                                                                    |          |       |
|                                                  |                                                                                                    |          |       |
|                                                  |                                                                                                    |          |       |
| <u>e</u>                                         | the second second second second second second second second second second second second second second second se |          |       |
|                                                  |                                                                                                    |          |       |
|                                                  |                                                                                                    |          |       |

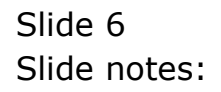

| BIES Client(Q) v8.25 : I  | Ny IES                                                              |          |
|---------------------------|---------------------------------------------------------------------|----------|
| Help Subnik Quik Hunction | e connents                                                          |          |
| U                         | α v o « » n •                                                       |          |
|                           |                                                                     |          |
|                           | Personnel Master: Polatione / Polatives                             |          |
|                           | Personner Master, Relations / Relatives                             |          |
|                           |                                                                     | Save     |
|                           |                                                                     |          |
| Employee Code             | 1101 Next of Kin: -                                                 |          |
| FullName                  | Relation Relation Relation                                          | -        |
| Marital Status            | Married Date of Bets                                                | _        |
| Name Of Spouse            | Vohan Vilson Age 1101                                               | -        |
|                           | Address Next Of Kin                                                 |          |
|                           |                                                                     |          |
|                           |                                                                     |          |
|                           |                                                                     | <u>×</u> |
| No O1 Desendents          |                                                                     | 21       |
|                           |                                                                     | _        |
|                           | Name Of Dependent D. D.B. Azzis Educ Institute Deps Pal Gender<br>1 | -        |
|                           |                                                                     |          |
|                           |                                                                     |          |
|                           |                                                                     |          |
|                           |                                                                     |          |
|                           |                                                                     |          |
| 50                        |                                                                     | •        |
|                           |                                                                     |          |
|                           |                                                                     |          |

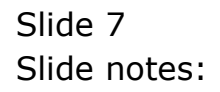

| BLES Client(Q) v8.25 :<br>Help Subnit Quit Function | Ny IES<br>s Convends                                               |      |      |
|-----------------------------------------------------|--------------------------------------------------------------------|------|------|
| e                                                   | Q 🔍 🔍 « » 🕅 🖷                                                      | 0    | Ø (X |
|                                                     |                                                                    |      |      |
|                                                     | Personnel Master: Relations / Relatives                            |      |      |
|                                                     |                                                                    | Bave |      |
| Employee Code                                       | 1101 Next of Kin: -                                                |      |      |
| FullNane                                            | Nilson Laura Net Orion Nary Viljoen Relator Misera                 |      |      |
| Marital Status<br>Name Of Scourse                   | Varied Code of Bith                                                |      |      |
|                                                     | Occupation                                                         |      |      |
|                                                     | Address Hear OT Hair                                               |      |      |
|                                                     |                                                                    |      |      |
|                                                     |                                                                    | ×.   |      |
| No O1 Dependento                                    |                                                                    |      |      |
|                                                     | Mane Of Dependent D.D.D. Assis Educ Institute Deps Hel Gender<br>1 | 1    |      |
|                                                     |                                                                    |      |      |
|                                                     |                                                                    |      |      |
|                                                     |                                                                    |      |      |
| 54                                                  |                                                                    |      |      |
| E                                                   |                                                                    | · ·  |      |
|                                                     |                                                                    |      | -    |

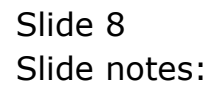

| 🖉 IES Client(Q) v8.25 : My | IES                                                           |        |     |
|----------------------------|---------------------------------------------------------------|--------|-----|
| Help Subnik Quik Functions | Connends                                                      |        |     |
| • 0 Q                      | ♥ ① <b>《 》</b> IT ■                                           | 0      | Ø 8 |
| F                          | Personnel Master: Relations / Relatives                       |        |     |
|                            |                                                               | Save   |     |
| Employee Code 1            | LOL Next of Kin: -                                            |        |     |
| FullNone M                 | ilson Laura Need Orion Nary Viljoen                           |        |     |
|                            | Relation Nince                                                | -      |     |
| Name Of Scourse 10         | ohan Wilson Sister                                            |        |     |
| insite of openine          | Occupión                                                      |        |     |
|                            | Address Next Of Kin                                           | $\sim$ |     |
|                            |                                                               |        |     |
|                            |                                                               | - 11   |     |
|                            |                                                               | ~      |     |
| No.01 Deverylents          |                                                               | 21     |     |
| The of equation of         |                                                               |        |     |
|                            | Name Of Dependent D.D.B. Azziz Educ Institute Deps Rel Gender | -      |     |
|                            |                                                               | -      |     |
|                            |                                                               |        |     |
|                            |                                                               |        |     |
|                            |                                                               |        |     |
|                            |                                                               |        |     |
|                            |                                                               |        |     |
| Set                        |                                                               |        |     |
| E                          |                                                               |        |     |
|                            |                                                               |        | -   |

Slide notes: We may capture a new Relationship that is not yet indicated, or we may select from the list a Value that has been used before.

| 🙋 IES Client(Q) v8.25 : N  | ty IES                                                                                                    |          |
|----------------------------|----------------------------------------------------------------------------------------------------|----------|
| Help Subnik Quik Functions | s Commands                                                                                                    |          |
| (?) (                      | Q. ♥ ∅ « » it ■                                                                                                 | 6 V 8    |
|                            |                                                                                                    |          |
|                            |                                                                                                    |          |
|                            | Personnel Master: Relations / Relatives                                                                         |          |
|                            |                                                                                                    | Bave     |
|                            |                                                                                                    |          |
| Employee Code              | 1101 Next of Kin: -                                                                                             |          |
| FullName                   | Milson Loura Next Orign Mary Viljoen                                                                            |          |
|                            | Resting Sister                                                                                                  | <u>×</u> |
| Name Of Spouse             | Johan Wilson Age 1101                                                                                           |          |
|                            | Occuption                                                                                                    |          |
|                            | Address Next of No                                                                                              |          |
|                            |                                                                                                    |          |
|                            |                                                                                                    |          |
|                            | ()                                                                                                    | 2        |
| No O1 Dependento           |                                                                                                    |          |
|                            | Mane Of Dependent D. D.B. Azzis Educ Institute Deps Rei Gender                                                  |          |
|                            | 1                                                                                                    | -        |
|                            |                                                                                                    |          |
|                            |                                                                                                    |          |
|                            | the second second second second second second second second second second second second second second second se |          |
|                            |                                                                                                    |          |
| 54                         |                                                                                                    |          |
| E                          |                                                                                                    | •        |
|                            |                                                                                                    |          |
|                            |                                                                                                    |          |

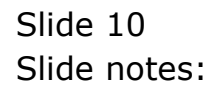

| 🖉 IES Client(Q) v8.25 : 1 | Ny IES                                                        |          |
|---------------------------|---------------------------------------------------------------|----------|
| Help Subnik Quik Function | 6 Contrands                                                   |          |
|                           | Q. ♥ ∅ « » iĭ ■                                               | () () () |
|                           |                                                               |          |
|                           |                                                               |          |
|                           | Personnel Master: Relations / Relatives                       |          |
|                           |                                                               |          |
|                           |                                                               | SAR      |
| Producer Code             |                                                               |          |
| Difference                | Vilosa Leura Bary Vilosa                                      |          |
| P SHITTER IC              | Relation Starter                                              | *        |
| Marital Status            | Married Date of Bits                                          |          |
| Name Of Spouse            | Johan Wilson Age 1101                                         |          |
|                           | Address Next Of Kin                                           |          |
|                           |                                                               |          |
|                           |                                                               |          |
|                           |                                                               |          |
|                           |                                                               | 2        |
| No O1 Dependents          |                                                               |          |
|                           | Name Of Dependent D.D.B. Azers Educ Institute Deps Rel Gender |          |
|                           | 4                                                             |          |
|                           |                                                               |          |
|                           |                                                               |          |
|                           |                                                               |          |
|                           |                                                               |          |
|                           |                                                               |          |
| Set                       |                                                               |          |
| E                         |                                                               |          |
|                           |                                                               |          |

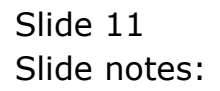

| 🖉 IES Client(Q) v8.25 :   | N y IES                     |                           |                   |          |
|---------------------------|-----------------------------|---------------------------|-------------------|----------|
| Help Subnik Quit Function | ns Commands                 |                           |                   |          |
| - () () ()                | ۹. ۲                        | () (( )»                  |                   | () () () |
|                           |                             |                           |                   |          |
|                           |                             |                           |                   |          |
|                           | Personnel Master: Re        | lations / Relativ         | /es               |          |
|                           |                             |                           |                   |          |
|                           |                             |                           |                   | Save     |
|                           |                             |                           |                   |          |
| Employee Code             | 1101                        |                           | Next of Kin: -    |          |
| Full None                 | ATING PARA                  | Next Of Hits              | Sister            |          |
| Maritwi Status            | Harried                     | Dele of Birth             | 12/12/1980        |          |
| Name Of Spoke             | Johan Wilson                | Age                       | 29                |          |
|                           |                             | Occupation                |                   | <u> </u> |
|                           |                             |                           |                   |          |
|                           |                             |                           |                   |          |
|                           |                             |                           |                   |          |
|                           |                             |                           | 4                 | ×        |
| No Of Dependents          |                             |                           |                   |          |
|                           | Name Of Dependent, D. D. B. | Annala: Educe Territorium | Terra Rat Conduct |          |
|                           | 1                           | Apply Edge Inscience      | reformer Genner   | <u> </u> |
|                           |                             |                           |                   |          |
|                           |                             |                           |                   |          |
|                           |                             |                           |                   |          |
|                           |                             |                           |                   |          |
|                           |                             |                           |                   |          |
| Set                       |                             |                           |                   |          |
| E                         |                             |                           |                   | <b>•</b> |
|                           |                             |                           |                   |          |
|                           |                             |                           |                   |          |

Slide notes: We may add further details, or choose not to. We also may list dependents below, if it is our policy to do so.

| BIES Client(Q) v8.25 : N<br>Help Subnik Quit Function | y IES<br>Connends        |                                         |          |         |
|-------------------------------------------------------|--------------------------|-----------------------------------------|----------|---------|
| <u>ه</u> و                                            | • 0                      | T6 <b>« »</b>                           |          | (x) (x) |
|                                                       |                          |                                         |          |         |
|                                                       | Personnel Master: Rela   | tions / Relatives                       |          |         |
|                                                       |                          |                                         | Sav      | •       |
| Employee Code                                         | 1101                     | Next of P                               | Sin: -   |         |
| FullNone                                              | Elson Laura              | Next Orign Mary Vil<br>Relation Sixture | joen.    |         |
| Marital Status<br>Name Of Spouse                      | Married Vilson           | Date of Birth 12/12/19                  | 60       |         |
|                                                       |                          | Occupation                              |          |         |
|                                                       |                          |                                         |          |         |
|                                                       |                          |                                         |          |         |
|                                                       |                          | <                                       | 2        |         |
| No OT Dependents                                      | New Of Dependent, D.D.B. | ania Edua Tankikuka - Tana Ba           | Candar I |         |
|                                                       | 1                        | and the inscious table is               | . Gender |         |
|                                                       |                          |                                         |          |         |
|                                                       |                          |                                         |          |         |
|                                                       |                          |                                         |          |         |
| Sec.                                                  |                          |                                         |          |         |
| F                                                     |                          |                                         |          |         |

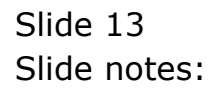

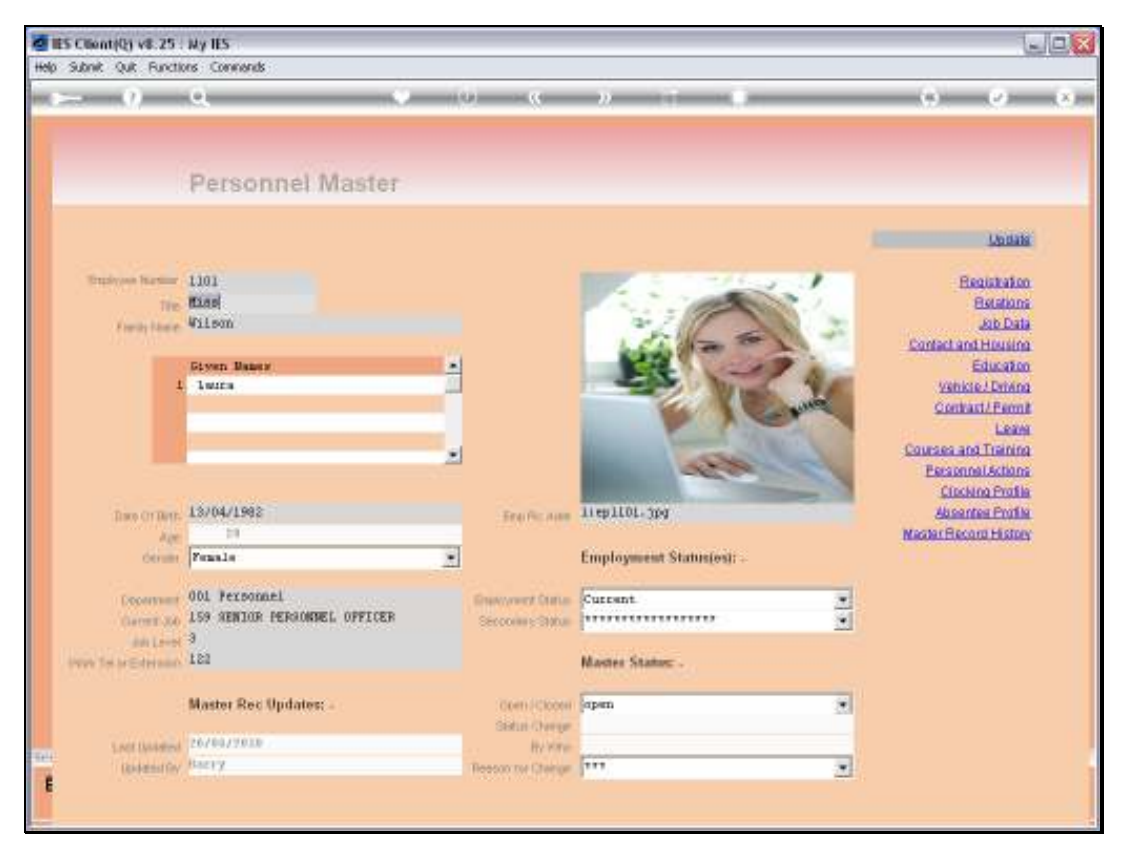

Slide 14 Slide notes:

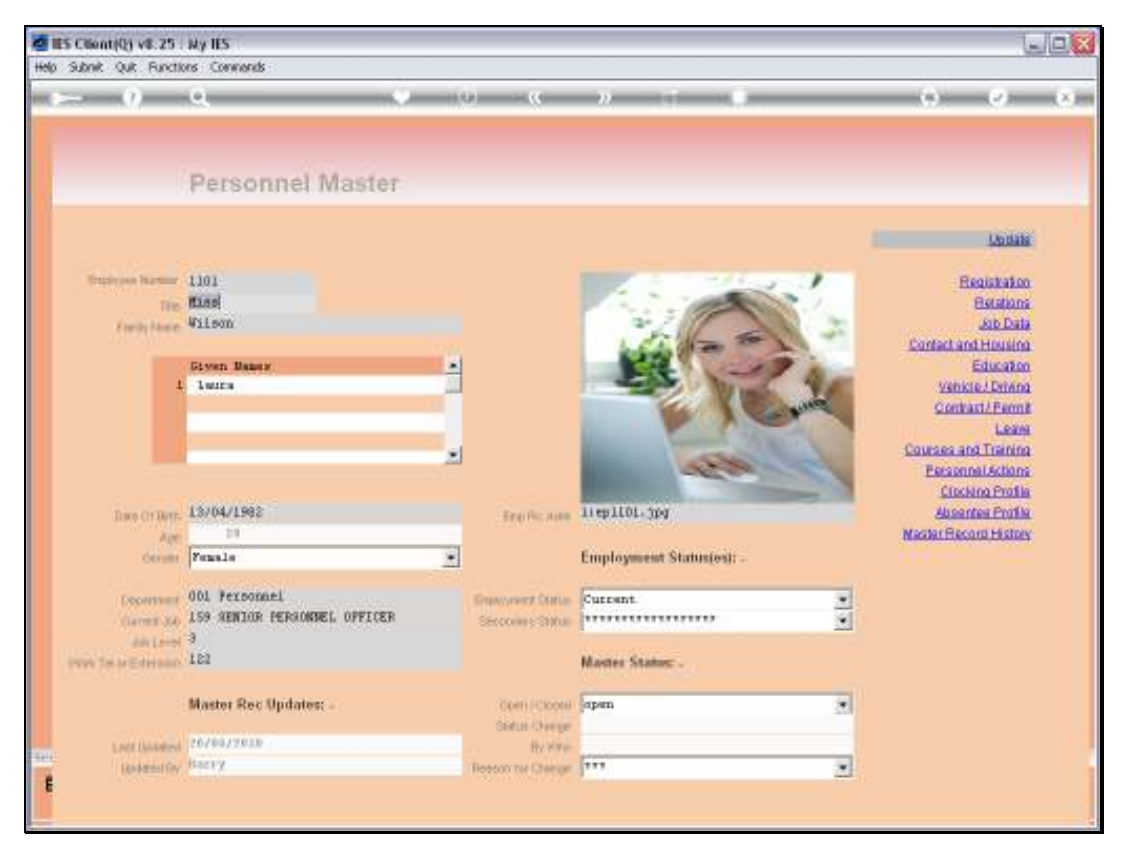

Slide 15 Slide notes: